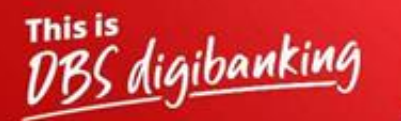

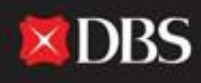

Live more, Bank less

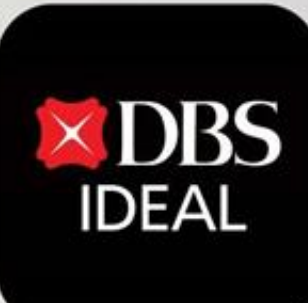

# DBS IDEAL- अकाउंट्स मोड्यूल

Q DBS IDEAL

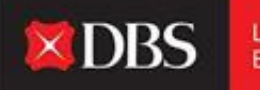

Live more, Bank less

DBS IDEAL इसके अकाउंट्स टैब के जरिए कॉपोरेशन के बैलेन्स, फिक्स्ड डिपॉजिट्स, लोन और खातों के बीच चेक स्टेटस के बारे में संपूर्ण जानकारी प्रदान करती हैं। युजर आगे खाते के स्तर पर और भी गहराई में जा सकते हैं और उनकी आवश्यकता के अनुसार विशिष्ट महीनों या एक तदनुकूल अवधी के व्यवहार जांच सकते हैं।

# स्टेप 1 - IDEAL में लॉग इन करने के लिए युजर ज़रूरी जानकारी एंटर करते हैं।

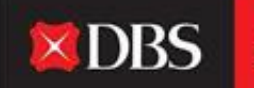

Live more, Bank less

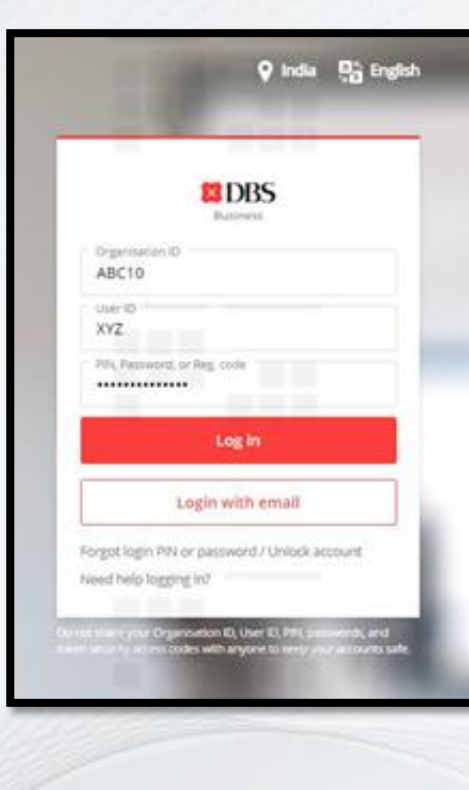

लॉगइन के बाद अकाउंट्स टैब तक पहुंचना

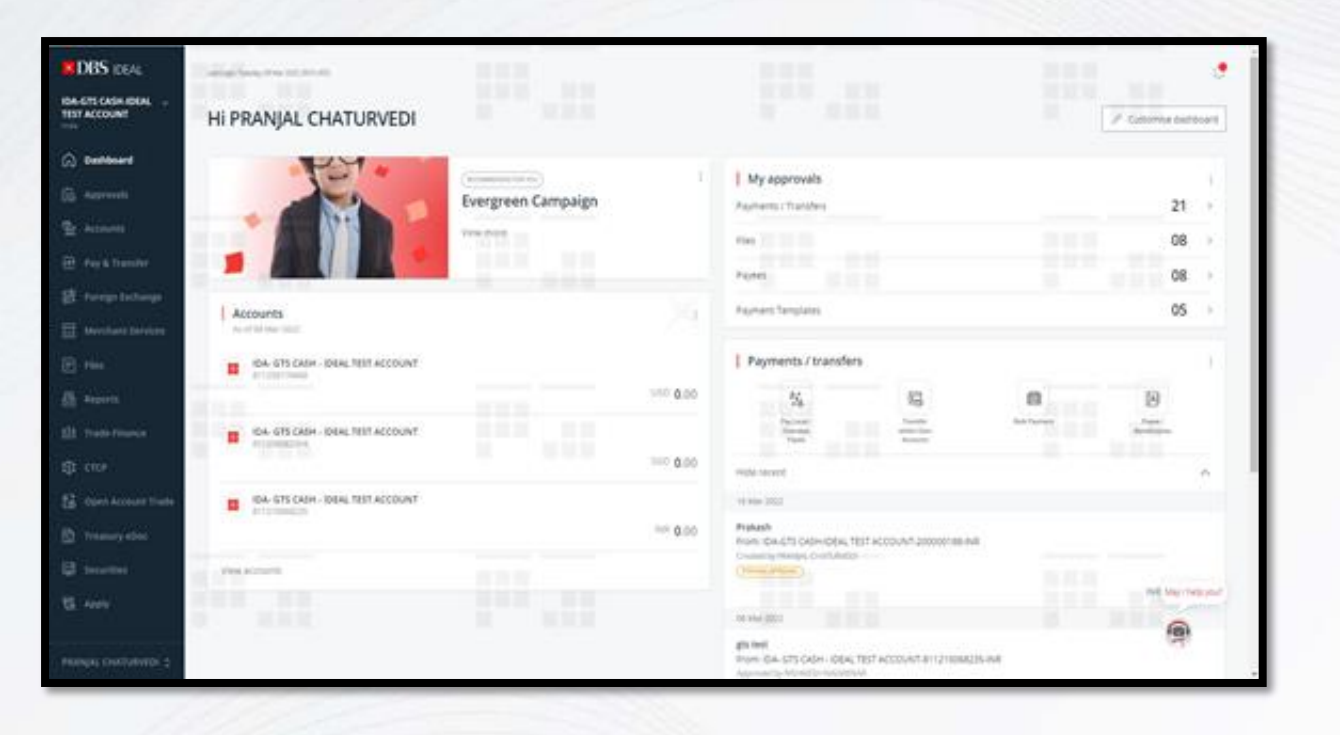

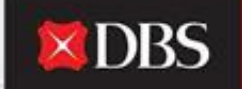

Live more, Bank less

स्टेप 2 - युजर IDEAL डैशबोर्ड पर आते हैं, जहांपर वह कई खाते और व्यवहार संबंधी जानकारी देख सकते हैं।

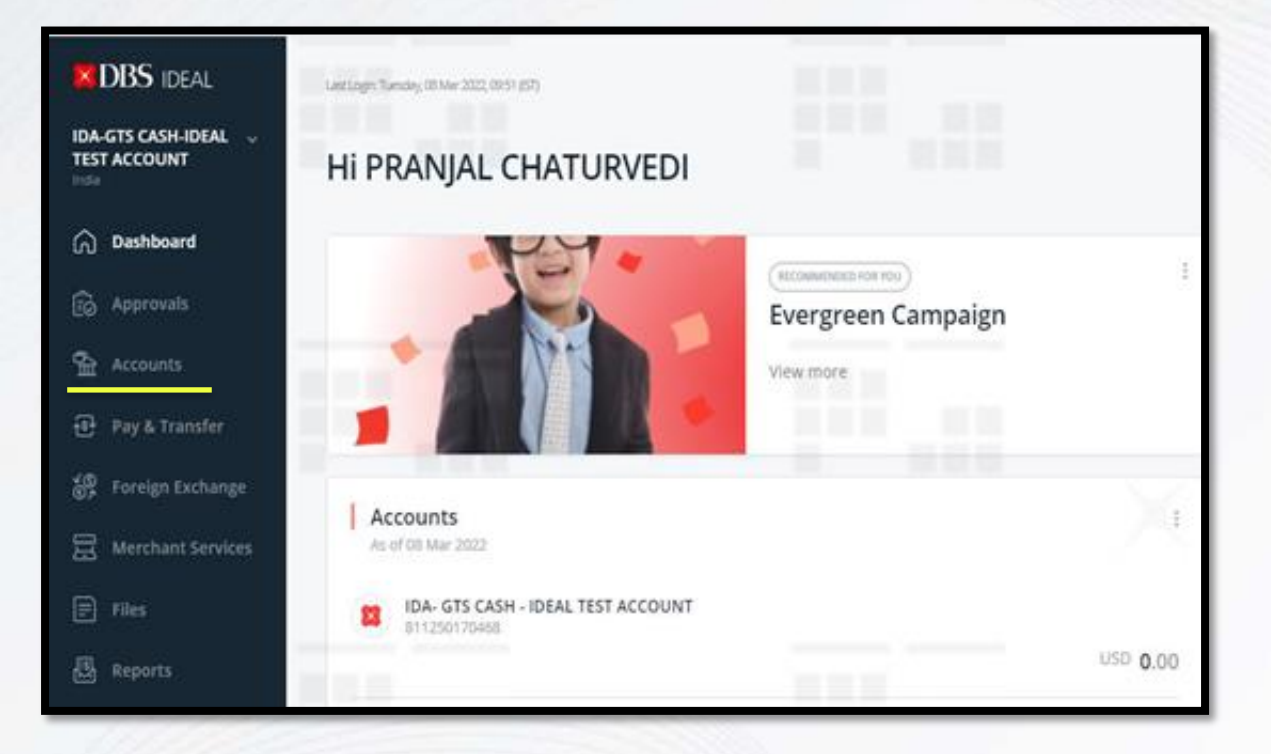

स्टेप 3 - बायी ओर के साइड बार पर, युजर अकाउंट्स मोड्यूल देख और एक्सेस कर सकते हैं।

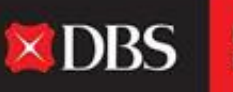

Live more, Bank less

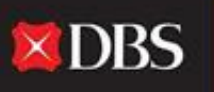

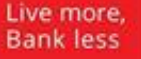

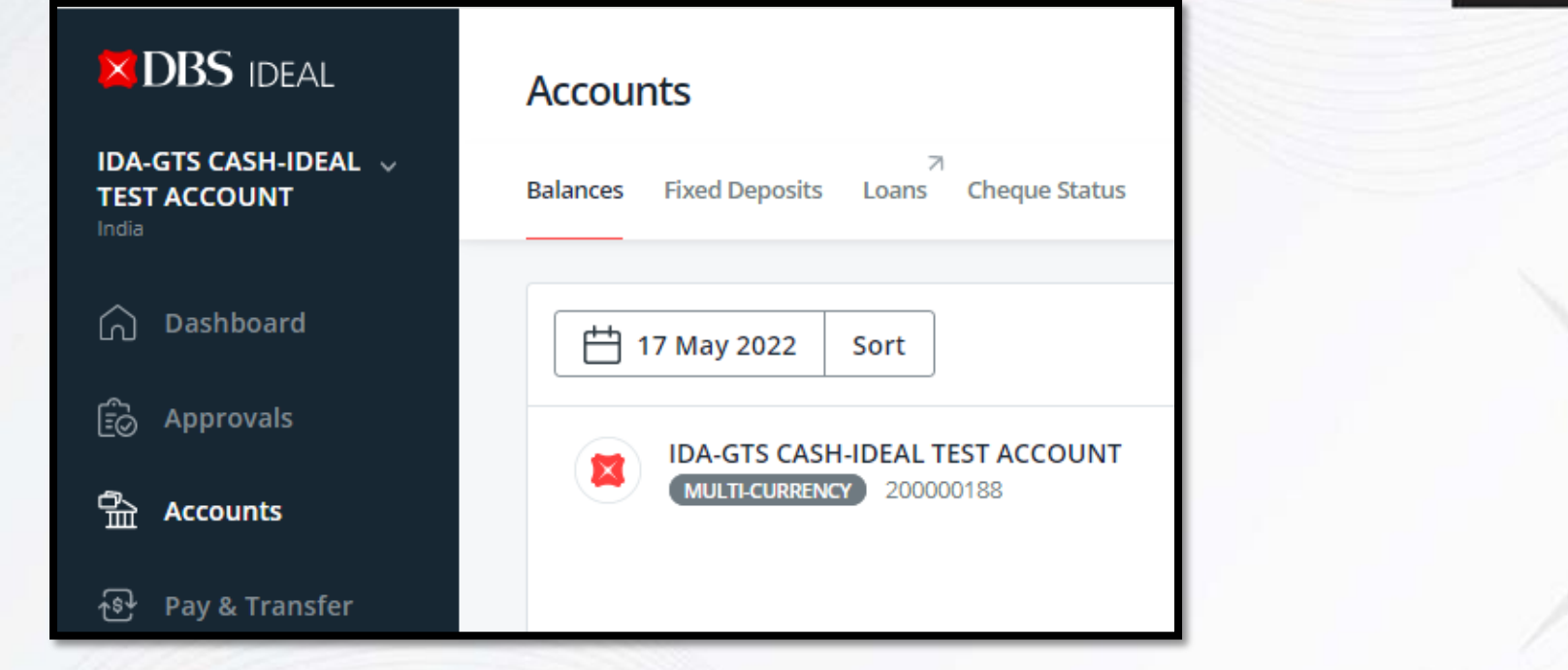

**स्टेप 4 -** स्टेप 3 में अकाउंट्स पर क्लिक करने के बाद, युजर को उपरोक्त विकल्पों पर ले जाया जाएगा। यहांपर युजर बैलेन्स, फिक्स्ड डिपॉजिट्स, लोन्स (एलएनओएस अधिकार दिए जाने पर) और चेक स्टेटस के बीच चुन सकते हैं।

**बैलेन्सेस के बारे में स्टेप-बाइ-स्टेप गाइड** बैलेन्सेस पर क्लिक करने के बाद, युजर हर खाते के लिए उपलब्ध शेष राशि देख सकते हैं। मल्टी-करन्सी अकाउंट्स के लिए, हर करन्सी के लिए शेष राशि अलग से दिखायी जाएगी।

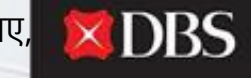

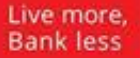

| Balances Fixed Deposits Loans Cheque Status        |                   | अतित की तिथी पर शेष राशि<br>जांचने के लिए वह तिथी चनिए। |
|----------------------------------------------------|-------------------|---------------------------------------------------------|
| 17 May 2022 Sort                                   | Export            |                                                         |
| IDA-GTS CASH-IDEAL TEST ACCOUNT                    | ^                 | Sort                                                    |
| MULTI-CURRENCY 200000188                           | Available Balance | Account name                                            |
|                                                    | INR <b>0</b> .00  | Account number                                          |
| INR - Indian Rupee                                 | INR <b>0.00</b>   | Account balance                                         |
| USD - US Dollar                                    | USD <b>0.00</b>   | ORDER                                                   |
| IDA- GTS CASH - IDEAL TEST ACCOUNT<br>820210085931 |                   | <ul> <li>Ascending</li> </ul>                           |
|                                                    | Available Balance | <ul> <li>Descending</li> </ul>                          |

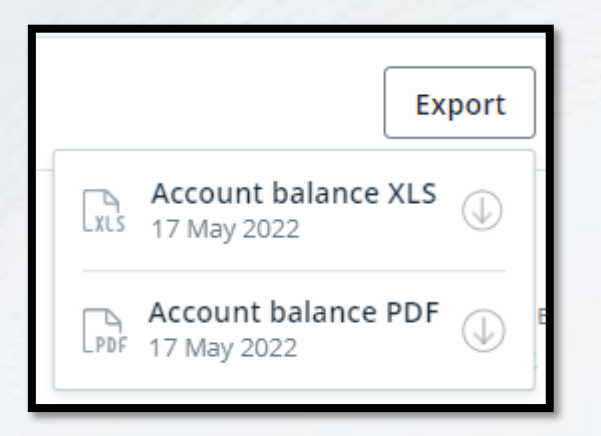

जैसा कि पिछली स्लाइड पर तस्वीर में देखा हैं, तिथी बदलने या आवश्यकता के अनुसार खातों को श्रेणीबद्ध करने के विकल्प के अलावा, युजर शेष राशि की जानकारी को XLS या PDF स्वरुप में एक्सपोर्ट कर सकते हैं या प्रिंटर की तस्वीर पर क्लिक करके पेज प्रिंट कर सकते हैं।

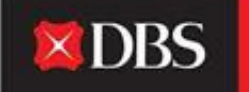

Live more, Bank less

एक खाते के माध्यम से किए गए सभी लेनदेन को देखने के लिए, युजर एक नए पेज पर पुनर्निर्देशित होने के लिए उसी पर क्लिक कर सकता है।

|                  | IDA- GTS CASH - IDEAL TEST ACCOUNT<br>820210085931                                         |                                   |
|------------------|--------------------------------------------------------------------------------------------|-----------------------------------|
|                  |                                                                                            | Available Balance                 |
| उदाहर<br>युजर सी | ण के लिए, उपरोक्त खाते लिए व्यवहार संबंधी जानकारी एक्से<br>1ेधे खाते पर क्लिक कर सकता हैं। | स करने या अलर्ट्स संभालने के लिए, |

# खाता संख्या पर क्लिक करने के बाद, युजर को नीचे दिखाए पेज पर निर्देशित किया जाएगा।

| < Account                                                                                                    |                                                                                                    |                                                                                                    |                |
|----------------------------------------------------------------------------------------------------|----------------------------------------------------------------------------------------------------|----------------------------------------------------------------------------------------------------|----------------|
| IDA- GTS CASH - IDEAL TEST ACCOUN     820210085931   Transactions Manage  To access your monthly account details up to | T<br>Available Balance<br>INR <b>0.00</b> ~<br>Effective Available Balance<br>INR <b>0.00</b>      | <ul> <li>Set balance alert</li> <li>Transfer within own accounts</li> <li>Pay local or overseas</li> <li>Account Reports</li> </ul> |                |
| Nov Dec Jan Feb Mar                                                                                                    | Apr May 🗎 Date                                                                                     | Q Search                                                                                                    | Export E       |
| Date 💠 Value Date 💠                                                                                                    | Transaction Details                                                                                | Debit 🗘 Credit 💠 Running Balance                                                                                                    | May I help you |
| 09 May 2022 08 May 2022                                                                                                | TRANSFER<br>TRANSFER 0811RF0900622<br>EBICT20508654344 IDA-GTS<br>CASH-<br>IDA-GTS CASH-IDEAL TEST | INR <b>-2.00</b>                                                                                                    | INR 0.00       |

DBS

Live more, Bank less

चुनी हुई अवधी के व्यवहार देखने के लिए युजर इच्छित महीने पर क्लिक कर सकता हैं या तिथी की श्रेणी चुन सकता हैं।

#### उसी पेज पर, युजर 18 महीनों तक के लिए मासिक खाता विवरण एक्सेस कर सकता हैं और/ या खाता विवरण रिपोर्ट तैयार कर सकता हैं।

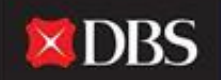

Live more, Bank less

To access your monthly account details up to 18 months, click here. You may also create an Account Details report for this.

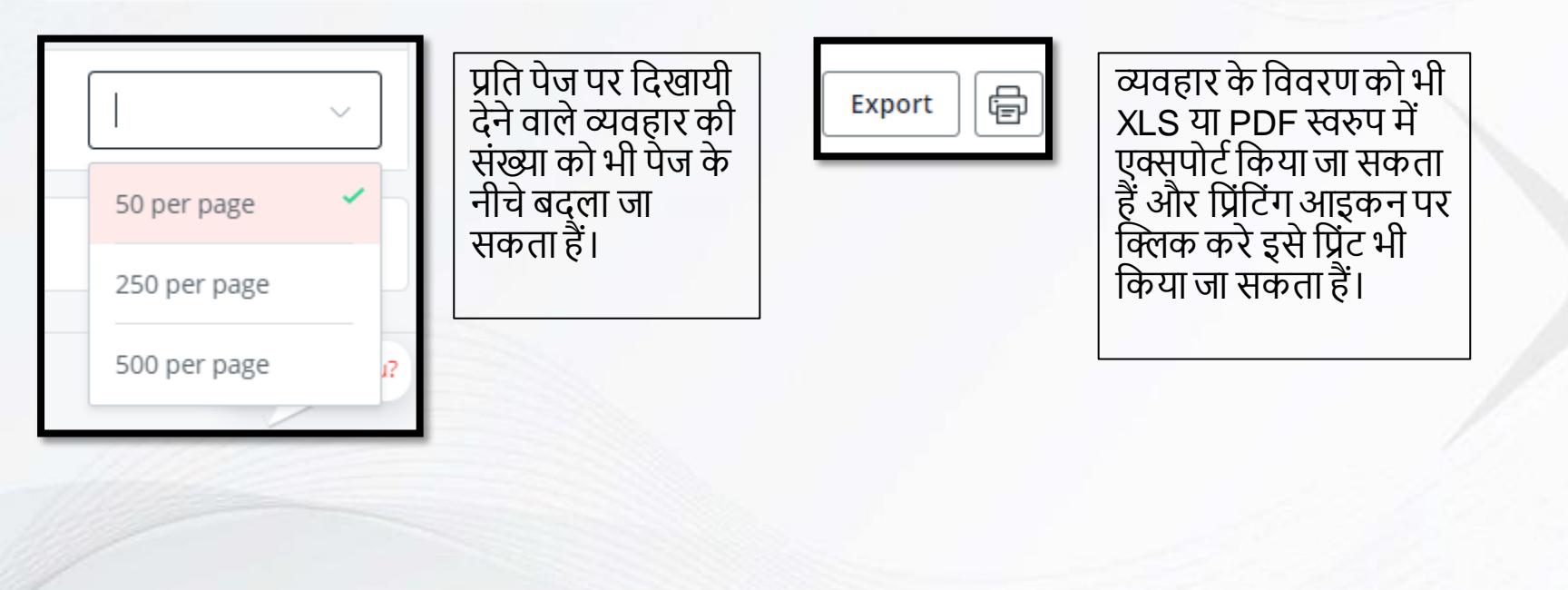

#### < Account

| IDA- GTS CASH - IDEAL TEST ACCOUNT<br>820210085931 |                                                 |                                | DBS Live more,<br>Bank less                   |
|----------------------------------------------------|-------------------------------------------------|--------------------------------|-----------------------------------------------|
|                                                    | Available Balance                               | 🐵 Transfer within own accounts | अलर्ट्स सेट अप करने पेमेंट्स करने के          |
|                                                    | <sup>INR</sup> <b>0.00</b> ~                    | Pay local or overseas          | लिए (अकाउंट ट्रांसफर/ लोकल/                   |
|                                                    | Effective Available Balance<br>INR <b>0</b> .00 | 🕞 Account Reports              | ओवरसीज)<br>और अकार्यट रिगोर्ट्स सेट आ करने के |
| Transactions Manage                                |                                                 |                                | लिए अतिरिक्त शॉर्टकट्स एक्सेस कर सकते<br>हैं। |
| 💭 Set balance alert                                |                                                 |                                |                                               |
| Cash Management Reports                            |                                                 |                                |                                               |
| ₽ <sub>⊕</sub> Account Reports                     |                                                 |                                |                                               |

बैलेन्स अलर्ट्स सेटअप करने के लिए या कैश मैनेजमेंट/ अकाउंट रिपोर्ट्स नियोजित करने के लिए, युजर मैनेज पर क्लिक करके इसके साथ आगे बढ़ सकते हैं।

### फिक्स्ड डिपॉजिट्स के बारे में स्टेप-बाइ-स्टेप गाइड\*

फिक्स्ड डिपॉजिट्स पर क्लिक करने के बाद, बैंक के साथ एक्टिव या मैच्युर्ड फिक्स्ड डिपॉजिट्स की जानकारी युजर एक्सेस कर सकता हैं।

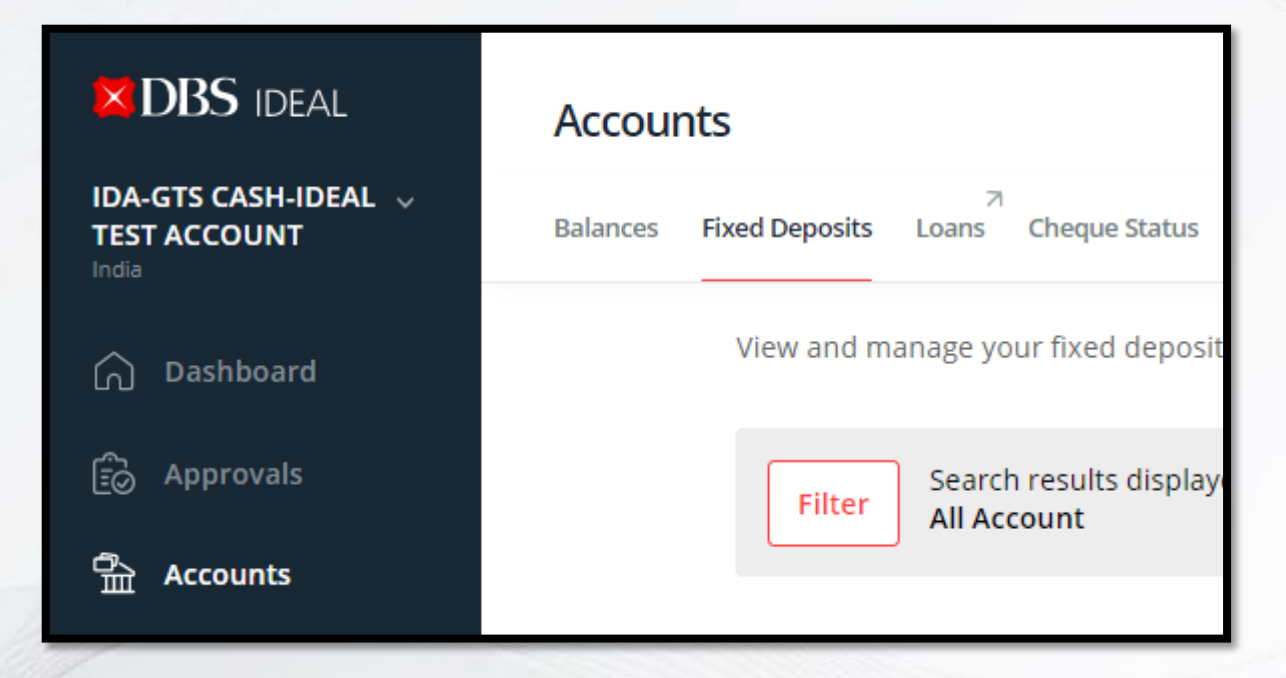

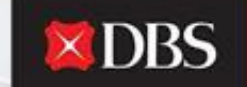

Live more, Bank less

#### \*इसे दिखायी देने के लिए आवश्यक अधिकार दिया होना चाहिए।

| Accounts                |                                     |                                           |                                                 |                         |
|-------------------------|-------------------------------------|-------------------------------------------|-------------------------------------------------|-------------------------|
| Balances Fixed Deposits | Coans Cheque Status                 |                                           | <b>X</b> DBS                                    | Live more,<br>Bank less |
| View and ma             | age your fixed deposit transactions | 📾 Export XLS 🛛 📾 Export PDF 🛛 🛑 Print 👝 🔤 |                                                 | 7//                     |
| Account                 | Show all                            | Hide search options 🙈                     |                                                 | _                       |
| Maturity da             | DD MMM YYYY to DD MMM YYYY          |                                           | इस जानकारी को XLS<br>और PDF स्वरुप में भ        | 5<br>गि                 |
| Currency                |                                     | Apply                                     | एक्सपाट किया जा<br>सकता हैं।                    |                         |
|                         | View Fixed Deposits                 |                                           | प्रिंट विकल्प पर क्लिव<br>करके इस पेज को प्रिंग | ब<br>5                  |
| Show all                | Active (0) Matured (0)              | May I help you?                           | मा कर सकत हा                                    |                         |
|                         |                                     | Sort by 🗧 Deposit number                  |                                                 | _                       |
|                         | No information to display           |                                           |                                                 |                         |

युजर सभी फिक्स्ड डिपॉजिट्स को देख सकता हैं या सिर्फ एक्टिव या मैच्युर्ड एफडी चुन सकता हैं। एफडी को अकाउंट, मैच्युरिटी की तिथी या करन्सी के आधार पर भी फिल्टर किया जा सकता हैं।

#### चेक स्टेटस के बारे में स्टेप-बाइ-स्टेप गाइड

चेक स्टेटस पर क्लिक करने के बाद, युजर सभी जारी किए, एक्सपायर हुए, पेश किए हुए, वापस किए/ रोके हुए चेक की जानकारी एक्सेस कर सकता हैं।

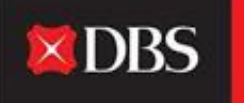

Live more, Bank less

|                                      | Accounts                                         |
|--------------------------------------|--------------------------------------------------|
| IDA-GTS CASH-IDEAL V<br>TEST ACCOUNT | 거<br>Balances Fixed Deposits Loans Cheque Status |
| 🕥 Dashboard                          | View and manage the cheques that                 |
| Deprovals                            | Show all (0) Issued (0) Expir                    |
| 合 Accounts                           | Q Filter by cheque number, payee n               |

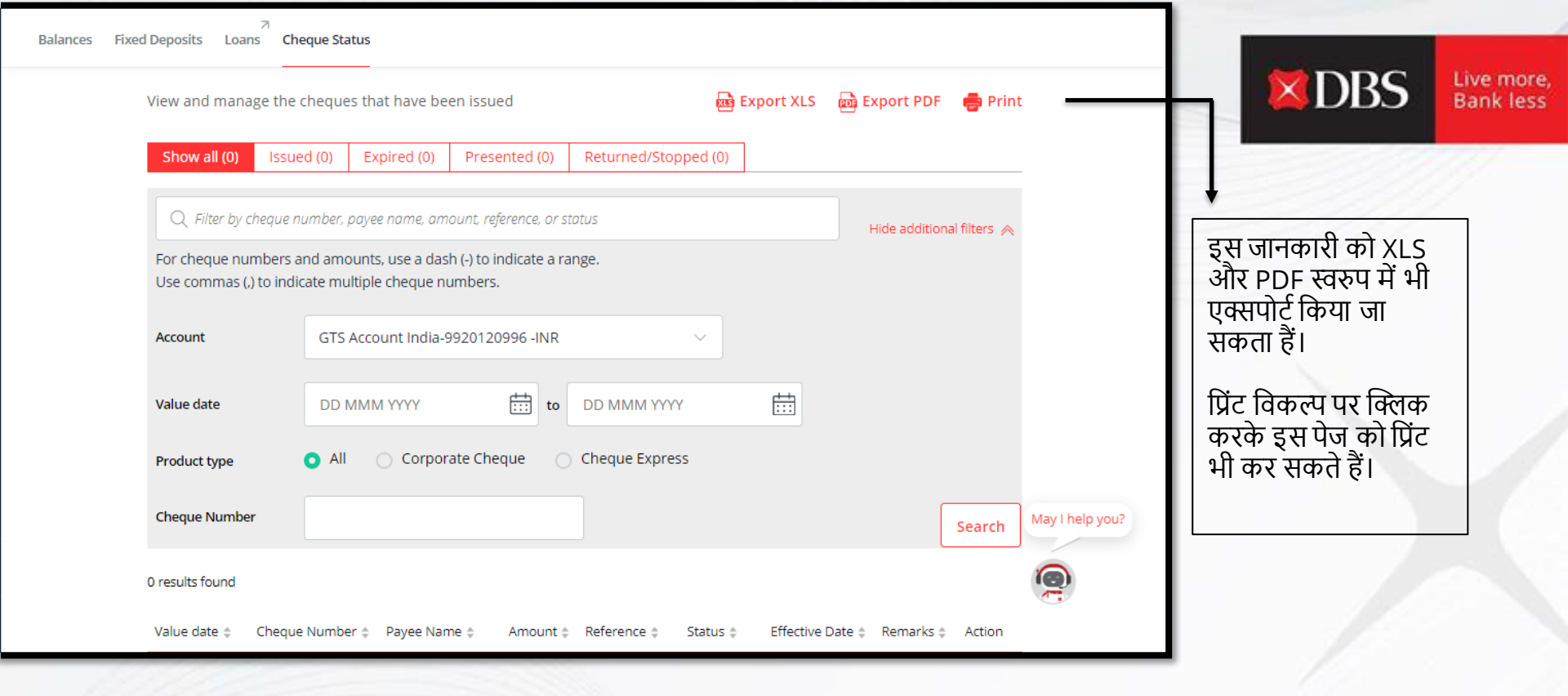

युजर अलगअलग स्थितीयों के बीच सभी चेक की जानकारी देख सकते हैं।

अकाउंट (जारी करने के लिए इस्तेमाल किया गया), वैल्यू डेट, प्रोडक्ट टाइप और चेक संख्या के आधार पर जानकारी को फिल्टर किया जा सकता हैं।

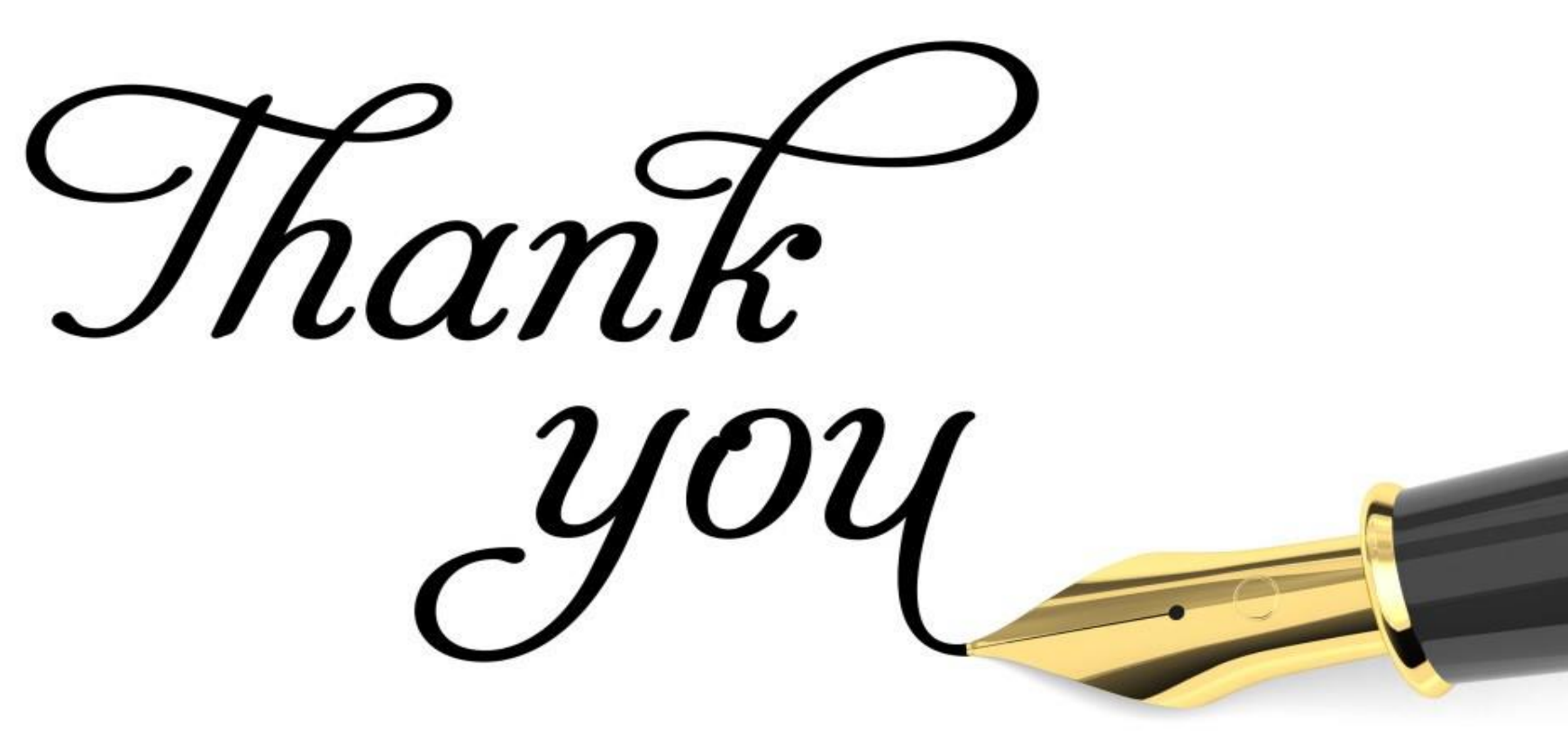